Thomas P. DiNapoli, State Comptroller

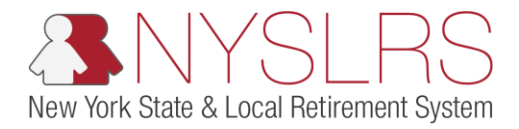

## Upload a Regular Monthly Report File

This job aid shows you (as an Employer Reporting Uploader) how to upload a regular monthly report file containing multiple regular, adjustment, and/or enrollment transactions using the enhanced reporting format in *Retirement Online*.

| Step | Action                                                                                                    |                                                                                                    |                                |                                                               |                                                                                                    |
|------|----------------------------------------------------------------------------------------------------|----------------------------------------------------------------------------------------------------|--------------------------------|---------------------------------------------------------------|----------------------------------------------------------------------------------------------------|
| 1.   | From the Retirement Online<br>Account Homepage, click<br>the Access Reporting<br>Dashboard button.<br>Access Reporting Dashboard | Retirement Online                                                                                                    |                                | You are signed                                                | Image: Control of the second second seco |
|      |                                                                                                    | View All       First       1-3 of 91         Description       End         1       05019: Retirement Notice       12/02         2       05019: Retirement Notice       12/02         3       05019: Retirement Notice       12/02         3       05019: Retirement Notice       12/02         Search Notifications       12/02 | Last Date 2/2018 2/2018 3/2018 | View My Scheduled Events<br>Find Documents<br>See NYSLRS News | Manage Contact List<br>Manage Security Access<br>Request Plan Upgrade<br>Update My Account Email<br>Submit Disability Application                                                                                                    |
|      |                                                                                                    | 1     Access Reporting Dashboard     Access Bi       My Cases     Case ID Number     Type       Case ID Number     Type       Employer Contact Change                                                                                                    | ling Dashboard Acces           | ss Enrollment Dashboard                                       | Access Employee Report History                                                                                                    |

| Step | Action                                                                                                    |                                                                                                    |
|------|----------------------------------------------------------------------------------------------------|----------------------------------------------------------------------------------------------------|
| 2.   | The Employer Reporting<br>Dashboard page will appear.<br>Click the Look Up icon next<br>to the Location field. | Image: Second state comptoint         Image: Second state comptoint         Image: Second state comptoiler         Image: Second state comptoiler         Im |
|      |                                                                                                    | You are signed in as Sign out                                                                                                    |
|      |                                                                                                    | Last Login:                                                                                                    |
|      |                                                                                                    | *Location: 2 Q                                                                                                    |
|      |                                                                                                    | Reports                                                                                                    |
|      |                                                                                                    | Report Date     Report ID     Report<br>Status     Report<br>Format     Report Type     Days     Earnings     Pre Tax Contributions     Post Tax<br>Contributions     Loan Payments     Pre T                                                                                                    |
|      |                                                                                                    | 1 0.00 \$0.00                                                                                                    |
|      |                                                                                                    | Submission Status Details(File Upload/Pre Submission)                                                                                                    |
|      |                                                                                                    | Refresh                                                                                                    |
|      |                                                                                                    | Personalize   Find                                                                                                    |
|      |                                                                                                    | Process Instance Report Date Report Format Report Type DateTime Stamp Run Status Submitted Through                                                                                                    |
|      |                                                                                                    |                                                                                                    |
|      |                                                                                                    |                                                                                                    |

| Step | Action                                                                                                    |                                                                                                    |
|------|----------------------------------------------------------------------------------------------------|----------------------------------------------------------------------------------------------------|
| 3.   | The 'Look Up Location' pop-<br>up box will appear. Click the<br><b>Location Code</b> link from the<br>list for the location you want<br>to report.                                                                                                    | Image: Second second secon |
|      | Note: If you have access to<br>only one location code, it will<br>display automatically. If you<br>have access to more than<br>one location code, one will<br>display by default. You may<br>select a different code to<br>report for a different<br>location. | Look Up Location       x       Sign out         Search by:       Location Code begins with                                                                                                    |

| Step | Action                      |                                                                                                    |
|------|-----------------------------|----------------------------------------------------------------------------------------------------|
| 4.   | Click the <b>Go</b> button. | Create Manual Report     File Uploa                                                                                                    |
|      |                             | Report Sature       Report ID       Report       Report Sature       Report Type       Days       Earnings       Pre Tax Contributions       Post Tax Contributions       Loan Payments       Pre I         1       I       I       I       IIIIIIIIIIIIIIIIIIIIIIIIIIIIIIIIIIII |

| Step | Action                                                    |                                                         |               |                 |                  |               |             |       |             |                       |                                         |                 |
|------|-----------------------------------------------------------|---------------------------------------------------------|---------------|-----------------|------------------|---------------|-------------|-------|-------------|-----------------------|-----------------------------------------|-----------------|
| 5.   | A list of previous reports for this location will appear. | C → C S Employer Reporting Dashb ×                      |               |                 |                  |               |             |       |             |                       |                                         |                 |
|      | Scroll to the right until you see the File Upload button. | Retirement Online<br>SNYSLRS Thomas P. D.<br>State Com- |               |                 |                  |               |             |       |             |                       | Thomas P. DiNapoli<br>State Comptroller |                 |
|      |                                                           | NYSLRS Website • Account Homepage Help Contact Us       |               |                 |                  |               |             |       |             | elp Contact Us        |                                         |                 |
|      |                                                           |                                                         |               |                 |                  |               |             |       | rou         | are signed in as      | Last Login:                             | <u>sign out</u> |
|      |                                                           |                                                         |               |                 |                  |               |             |       |             |                       | Last Login.                             |                 |
|      |                                                           | *Lo                                                     | cation: 10028 | × Q NAS         | SAU COUN         | TY            |             |       |             | Go Crea               | ate Manual Report                       | File Uploa      |
|      |                                                           |                                                         |               |                 |                  |               |             |       |             |                       |                                         |                 |
|      |                                                           | P                                                       |               |                 |                  |               |             |       |             |                       |                                         |                 |
|      |                                                           | Re                                                      | eports        |                 |                  |               |             |       |             |                       |                                         |                 |
|      |                                                           |                                                         | Report Date   | Report ID       | Report<br>Status | Report Format | Report Type | Days  | Earnings    | Pre Tax Contributions | Post Tax<br>Contributions               | Loan Payments   |
|      |                                                           |                                                         | 1 01/25/2019  | 201901100286    | Posted           | Enhanced      | Regular     | 40.00 | \$3,200.00  | \$96.00               | )                                       |                 |
|      |                                                           | 2                                                       | 2 01/22/2019  | 201901100285    | Posted           | Enhanced      | Enroll/Job  | 0.00  | \$0.00      |                       |                                         |                 |
|      |                                                           | 3                                                       | 3 01/08/2019  | 201901100284    | Posted           | Enhanced      | Regular     | 99.00 | \$11,825.00 | \$310.50              | \$45.50                                 | \$95.0          |
|      |                                                           | 4                                                       | 4 01/08/2019  | 201901100283    | Posted           | Enhanced      | Regular     | 10.00 | \$1,150.00  |                       | \$10.00                                 | \$10.0          |
|      |                                                           |                                                         | 5 01/08/2019  | 201901100282    | Posted           | Enhanced      | Regular     | 0.00  | \$0.00      |                       |                                         |                 |
|      |                                                           | Sul                                                     | bmission Stat | us Details(File | • Upload/F       | re Submissic  | n)          |       | 5           |                       |                                         | ~               |
|      |                                                           | <                                                       |               |                 |                  |               |             |       |             |                       |                                         | >               |

| Step | Action                                              |                                                                                                    |
|------|-----------------------------------------------------|----------------------------------------------------------------------------------------------------|
| 6.   | Click the <b>File Upload</b> button.<br>File Upload | ← → → → → → → → → → → → → → → → → → → →                                                                                                    |
|      |                                                     | NYSLRS Website • Account Homepage       Help       Contact Us         You are signed in as       Sign out         Last Login:       Last Login:         Go       Create Manual Rept       6         File Upload       Search by Employee         Improper Withholdings       Member Contribution Rates         Loan/SCP Deduction Notification                                                                                                    |
|      |                                                     | Earnings       Pre Tax Contributions       Post Tax<br>Contributions       Loan Payments       Pre Tax Service<br>Credit Payments       Post Tax Service<br>Credit Payments       Action         0.00       \$0.00       Image: Contribution of the tax of tax of tax                                                                                                    |
|      |                                                     | Personalize   Find   View All   Image: First Image: First Image: F |

| Step | Action                                                                                                    |                                                                                                    |
|------|----------------------------------------------------------------------------------------------------|----------------------------------------------------------------------------------------------------|
| 7.   | The File Upload page will appear. This page defaults to the <b>Report Type</b> : <b>Regular.</b>                                                                                                    | <ul> <li>Constraint on the upload ×</li> <li>Retirement Online</li> </ul>                                                                                                    |
|      | <b>Note:</b> The location code will<br>carry over from the <i>Employer</i><br><i>Reporting Dashboard</i><br>page. Multiple Transactions,<br>can be uploaded on a regular<br>report which can include | Image: Second state Comparison       Thomas P. DiNapoli State Comptroller         NYSLRS Website • Account Homepage       Help       Contact Us         You are signed in as       Sign out         Last Login:       Image: Sign out                          |
|      | adjustments, enrollments,<br>and job data transactions.                                                                                                    | Report Format:     Enhanced                                                                                                    |
| 8.   | The <b>Report Date</b> defaults to<br>the current date. This allows<br>for submission of multiple<br>dates and transactions on a<br>single file.                                                     | 7 Report Type: Regular   Report Date: 8   07/29/2019   Total Days: 0.00   Total Earnings: \$0.00   Total Pre Tax Contributions: \$0.00   Total Post Tax Contributions: \$0.00   Total Loan Payments: \$0.00   Pre Tax Service \$0.00   Post Tax Service \$0.00 |

| Step | Action                                                                                                    |                                                                                                    |
|------|----------------------------------------------------------------------------------------------------|----------------------------------------------------------------------------------------------------|
| 9.   | Tab into the <b>Total Days</b> Field<br>and enter the sum total days<br>for all transactions on your<br>file.                   | Retirement Online<br>S NYSLRS                                                                                                    |
|      | <b>Note:</b> The sum total may include the addition of positive and subtraction of negative adjustments on the report.          | NYSLRS Website     Account Homepage     Help     Contact Us       You are signed in as     Sign out       Last Login:                                                                                                    |
| 10   | Tab into the <b>Total</b><br><b>Earnings</b> field and enter the<br>sum total earnings for all<br>transactions on your<br>file. | Return to Dashboard         Location:       10028       NASSAU COUNTY         Report Format:       Enhanced         Report Type: <ul> <li>Regular</li> <li>O Enrollment / Job Data</li> <li>Report Date:</li> <li>07/29/2019</li> <li>118.50</li> <li>Total Earnings:</li> <li>10</li> <li>\$0.00</li> <li>Return to Dashboard</li> <li>Return to Dashboard</li></ul> |
|      | <b>Note:</b> The sum total may include the addition of positive and subtraction of negative adjustments on the report.          | Total Pre Tax Contributions:       \$0.00         Total Post Tax Contributions:       \$0.00         Total Loan Payments:       \$0.00         Pre Tax Service       \$0.00         Post Tax Service       \$0.00         Post Tax Service       \$0.00                                                                                                    |

| Step | Action                                                                                                    |                                                                                                    |
|------|----------------------------------------------------------------------------------------------------|----------------------------------------------------------------------------------------------------|
| 11   | Tab into the <b>Total Pre Tax</b><br><b>Contributions</b> field and enter<br>the sum of Total Pre Tax<br>Contributions for all<br>transactions on your file.                                        | Image: Second Second |
|      | <b>Note:</b> Total Pre Tax<br>Contributions cannot be<br>adjusted, if you are reporting<br>an adjustment.                                                                                           | You are signed in as       Sign out         Last Login:       Last Login:         Report Type:                                                                                                    |
| 12   | Tab into the Total Post Tax<br>Contributions field and enter<br>the sum of Total Post Tax<br>Contributions for all<br>transactions on your file.<br>Note: Total Post Tax<br>Contributions cannot be | Report Date: 07/29/2019   Total Days: 118.50   Total Earnings: 9540.00   Total Pre Tax Contributions: 11   323.50   Total Post Tax Contributions 12   Total Loan Payments: 0   Pre Tax Service \$0.00   Credit Payments: 0   Post Tax Service 0   Credit Payments: 0                                                                                                    |
|      | adjusted, if you are reporting an adjustment.                                                                                                    | Total Payments:     323.50       Total Record Count:     18       File to Upload:     Browse                                                                                                    |

| Step | Action                                                                                                    |                                                                                                    |                                                            |
|------|----------------------------------------------------------------------------------------------------|----------------------------------------------------------------------------------------------------|------------------------------------------------------------|
| 13.  | Tab into the <b>Total Loan</b><br><b>Payments</b> field and enter the<br>sum of Total Loan Payments                                                                                 | Composed Report File Upload X                                                                                                    | ×                                                          |
|      | for all transactions on your file.                                                                                                    | Retirement Online<br>SNYSLRS                                                                                                    | Thomas P. DiNapoli<br>State Comptroller<br>Help Contact Us |
|      | <b>Note:</b> Total Loan Payments cannot be adjusted, if you are reporting an adjustment.                                                                                            | You are signed in as Last Log<br>Return to Dashboard                                                                                                    | gin:                                                       |
| 14)  | Tab into the <b>Total Pre Tax</b><br><b>Service Credit Payments</b> field<br>and enter the sum of Total<br>Pre Tax Service Credit<br>Payments for all transactions<br>on your file. | Location:       10028       NASSAU COUNTY         Report Format:       Enhanced         Report Type:       Image: Compare the second second se | ^                                                          |
|      | <b>Note:</b> Pre Tax Service Credit<br>Payments cannot be<br>adjusted, if you are reporting<br>an adjustment.                                                                       | Total Pre Tax Contributions: 323.50   Total Post Tax Contributions: 0   Total Loan Payments: 13   Pre Tax Service 14   Credit Payments: 0   Post Tax Service 0   Credit Payments: 0 ×                                                                                                    | ~                                                          |

| Step | Action                                                                                                    |                                                                                                    |                                                                     |
|------|----------------------------------------------------------------------------------------------------|----------------------------------------------------------------------------------------------------|---------------------------------------------------------------------|
| 15   | Tab into the <b>Total Post Tax</b><br><b>Service Credit Payments</b> field<br>and enter the sum of Total<br>Post Tax Service Credit<br>Payments for all transactions<br>on your file.                                                                                                    | Retirement Online<br>NYSLRS Website • Account Homepage                                                                                                    |                                                                     |
| 16   | Note: Post Tax Service Credit<br>Payments cannot be<br>adjusted, if you are reporting<br>an adjustment.<br>Tab into the Total<br>Payments field and enter<br>the sum total of<br>Total Pre Tax Contributions,<br>Total Post Tax Contributions,<br>Total Loan Payments,<br>Total Pre Tax Service Credit<br>Payments, and<br>Total Post Tax Service Credit<br>Payments. | Location: 10028 NASSAU COUNTY   Report Format: Enhanced   Report Type: <ul> <li>Regular</li> <li>D7/29/2019</li> </ul> Total Days: 118.50   Total Payments:   0   Total Loan Payments: 0   Post Tax Service \$0.00   Credit Payments: 15   0 Total Payments: | You are signed in as Sign out<br>Last Login:<br>Return to Dashboard |

| Step | Action                                          |                                                               |                                         |
|------|-------------------------------------------------|---------------------------------------------------------------|-----------------------------------------|
| 17   | Scroll down to the Total<br>Record Count field. | C→ S music metric and P → A C S Employer Report File Upload × |                                         |
|      |                                                 | Retirement Online                                             |                                         |
|      |                                                 | () INYSLKS                                                    | Thomas P. DiNapoli<br>State Comptroller |
|      |                                                 | NYSLRS Website   Account Homepage                             | Help Contact Us                         |
|      |                                                 | You are signe                                                 | d in as <u>Sign out</u>                 |
|      |                                                 | Return to Dashb                                               | Last Login:                             |
|      |                                                 | Location: 10028 NASSAU COUNTY                                 | ~                                       |
|      |                                                 | Report Format: Enhanced                                       |                                         |
|      |                                                 | Report Type:   Regular  C Enrollment / Job Data               |                                         |
|      |                                                 | Report Date: 07/29/2019                                       |                                         |
|      |                                                 | Total Days: 118.50                                            |                                         |
|      |                                                 | Total Earnings: 9540.00                                       |                                         |
|      |                                                 | Total Pre Tax Contributions: 323.50                           |                                         |
|      |                                                 | Total Post Tax Contributions: 0                               |                                         |
|      |                                                 | Total Loan Payments: 0                                        |                                         |
|      |                                                 | Pre Tax Service \$0.00<br>Credit Payments:                    |                                         |
|      |                                                 | Post Tax Service 0<br>Credit Payments:                        |                                         |
|      |                                                 | Total Payments: x                                             | ~                                       |

| Step | Action                                                                                                    |                                                                                                    |                                                            |
|------|----------------------------------------------------------------------------------------------------|----------------------------------------------------------------------------------------------------|------------------------------------------------------------|
| 18   | Tab into the <b>Total Record</b><br><b>Count</b> field and enter the<br>sum of all Transaction rows<br>that are in the file.                                                                                                | Retirement Online<br>SNYSLRS<br>NYSLRS Website • Account Homepage                                                                                                    | Thomas P. DiNapoli<br>State Comptroller<br>Help Contact Us |
|      | Note: In the enhanced file<br>format, there may be<br>multiple transactions per<br>employee. Each transaction<br>should be counted in the<br>record count. Do not include<br>the Location Code row in<br>your record count. | You are signed in as     You are signed in as     You are | Last Login:                                                |

| Step | Action                                                           |                                                                                                    |                                                                                    |
|------|------------------------------------------------------------------|----------------------------------------------------------------------------------------------------|------------------------------------------------------------------------------------|
| 19   | To select the file to upload,<br>click the <b>Browse</b> button. | Image: Second Second Secon | Thomas P. DiNapoli<br>State Comptroller<br>Help Contact Us<br>igned in as Sign out |
|      |                                                                  | I Dear Days:       110.00         Total Earnings:       9540.00         Total Per Tax Contributions:       323.50         Total Post Tax Contributions:       0         Total Loan Payments:       0         Pre Tax Service<br>Credit Payments:       0         Post Tax Service<br>Credit Payments:       0         Total Record Count:       18         File to Upload:       19         Browse                                                                                                    | Last Login                                                                         |

| Step       | Action                                                                                                    |                                                                                                    |
|------------|----------------------------------------------------------------------------------------------------|----------------------------------------------------------------------------------------------------|
| Step<br>20 | Action<br>The 'File Attachment' pop-up<br>will appear. Click<br>the <b>Browse</b> button to search<br>your device for the file.<br>Browse | Image: Service       Image: Service         Total Payments:       Image: Service         Prei Tax Service       Image: Service         Total Payments:       Image: Service         Prei Tax Service       Image: Service         Total Payments:       Image: Service         Prei Tax Service       Image: Service         Total Payments:       Image: Service         Prei Tax Service       Image: Service         Total Payments:       Image: Service         Prei Tax Service       Image: Service         Total Payments:       Image: Service         Prei Tax Service       Image: Service         Total Payments:       Image: Service         Prei Tax Service       Image: Service         Total Payments:       Image: Service         Prei Tax Service       Image: Service         Total Payments:       Image: Service         Prei Tax Service       Image: Service         Prei Tax Service       Image: Service         Image: Service       Image: Service         Image: Service       Image: Service         Image: Service       Image: Service         Image: Service       Image: Service         Image: Service       Image: Service         Image: Serv |
|            |                                                                                                    | Total Record Count: 18 File to Upload: Initiate Report                                                                                                    |

| Step | Action                                                    |                                                      |                                                           |
|------|-----------------------------------------------------------|------------------------------------------------------|-----------------------------------------------------------|
| 21   | The 'Choose File to Upload'<br>window will appear. Locate | Choose File to Upload                                | ■ ● 図<br>・ fg Search New Employees P 位 ☆ 袋                |
|      | upload. Click on the File.                                | Organize  New folder  Favorites  Desktop             | Date modified Type Size                                   |
|      | <b>Note:</b> <i>Retirement Online</i>                     | Downloads                                            | Homas - Divergent<br>State Comptroller<br>Help Contact Us |
|      | .txt format for enhanced                                  | Computer                                             | Sign out                                                  |
|      | reports.                                                  | Network     21     REGULAR REPORT 7                  | 7.31.19 - MULTIPLE TR                                     |
| 22   | Click the <b>Open</b> button.                             | <                                                    | 117                                                       |
|      |                                                           | File name: REGULAR REPORT 7.31.19 - MULTIPLE TRANSAC | CTION.txt All Files (*.*)                                 |
|      |                                                           | Total Payments: 323.50 Total Record Count: 18        | Provec                                                    |
|      |                                                           | Initiate Report                                      |                                                           |

| Step       | Action                                                                                                    |                                                                                                    |
|------------|----------------------------------------------------------------------------------------------------|----------------------------------------------------------------------------------------------------|
| Step<br>23 | Action<br>You will return to the 'File<br>Attachment' pop-up. Click<br>the Upload button to upload<br>the document.<br>Upload | Image: State Comptoiler         Image: State Comptoiler         Image: State Comptoiler |
|            |                                                                                                    | Post Tax Service 0.00   Credit Payments: 0.00   Total Payments: \$323.50   Total Record Count: 18   File to Upload: Browse                                                                                                    |

| Step       | Action                                                                                                    |                                                                                                    |
|------------|----------------------------------------------------------------------------------------------------|----------------------------------------------------------------------------------------------------|
| Step<br>24 | A 'Message' pop-up will<br>appear confirming the file<br>has been successfully<br>uploaded. Click the <b>OK</b><br>button. | Image: Source Service Credit Payments:       0.00         Prote: Service Credit Payments:       0.00                                 |
|            |                                                                                                    | Total Payments: 3323.50 Total Record Count: 18 File to Upload: REGULAR_REPORT_7.31.19MULTIPLE_TRANSACTION.txt Browse Initiate Report |

| Step | Action                                                                                                    |                                                                                                    |                                                                                             |
|------|----------------------------------------------------------------------------------------------------|----------------------------------------------------------------------------------------------------|---------------------------------------------------------------------------------------------|
| 25   | To upload the report to<br><i>Retirement Online,</i> click the<br><b>Initiate Report</b> button.<br>Initiate Report | Image: Second Second | Thomas P. DiNanoli<br>State Comptroller<br>Help Contact Us<br>You are signed in as Sign out |
|      |                                                                                                    | Total Days:       110.30         Total Earnings:       \$9,540.00         Total Pre Tax Contributions:       \$323.50         Total Post Tax Contributions:       0         Total Loan Payments:       0         Pre Tax Service<br>Credit Payments:       0         Post Tax Service<br>Credit Payments:       0         Total Poyments:       0         Total Payments:       0         File to Upload:       18         File to Upload:       REGULAR_REPORT_7.31.19MULTIPLE_TRANSACTION.txt         25       Initiate Report                                                                                                    | Last Login:                                                                                 |

| Step | Action                                                                                                    |                                                                                                    |                                                                                                    |
|------|----------------------------------------------------------------------------------------------------|----------------------------------------------------------------------------------------------------|----------------------------------------------------------------------------------------------------|
| 26   | The Employer Reporting<br>Dashboard page will appear.<br>Scroll down to the<br>'Submission Status Details<br>(File Upload/Pre submission)'<br>section to view the status of<br>the upload.                                        | Retirement Online   NYSLRS   Nyslrs You are signed in                                                                                                    | Thomas P. DiNapoli<br>State Comptroller<br>Help Contact Us<br>an as Sign out                                                                                                    |
|      | <b>Note</b> : The uploaded report<br>will appear as a new row in a<br>status of 'Processing' at the<br>top of the 'Submission Status<br>Details (File Upload/Pre<br>submission)' section.                                         | 4 0 100/2019         20 190 1 100203 Posted         Emitaliceu         regular         10.00         \$1,150.00           5 01/08/2019         201901100282 Posted         Enhanced         Regular         0.00         \$0.00           Submission Status Details(File Upload/Pre Submission)           Refresh           27                                                                       | Last Login:                                                                                                    |
| 27   | To view the progress of the report, click the <b>Refresh</b> button.                                                                                                    | Process Instance       Report Date       Report Format       Report Type       DateTime Stamp       Run Status         1       65117       07/29/2019       Enhanced       Regular       Processing         2       65109       07/29/2019       Enhanced       Regular       Ready for Submission         3       65032       01/29/2019       Enhanced       Regular       Failed with File Errors | Personalize     Find     View       Submitted Through     Image: Comparison of the second second |
|      | <b>Note</b> : The processing time<br>will vary depending on the<br>file size. The status will begin<br>as Processing and change to<br>either: No Success, Success,<br>Error, Failed with File Errors,<br>or Ready for Submission. | 4     64997 01/29/2019     Enhanced     Regular     Failed with File Errors       5     64993 01/29/2019     Enhanced     Regular     Failed with File Errors                                                                                                    | File Upload Page Error Det                                                                                                    |

| Step | Action                                                                                                    |                                                                                                    |                |                    |                |                                                 |                     |                                                            |
|------|----------------------------------------------------------------------------------------------------|----------------------------------------------------------------------------------------------------|----------------|--------------------|----------------|-------------------------------------------------|---------------------|------------------------------------------------------------|
| 28   | If the <b>Run Status</b> indicates<br>'Ready for Submission,' the<br>file is ready to submit to<br>NYSLRS. You have<br>successfully uploaded a<br>regular monthly report file       | Retirement                                                                                                    | De la compage  | loyer Reporting Da | ashb ×         |                                                 |                     | Thomas P. DiNapoli<br>State Comptroller<br>Help Contact Us |
|      | format into <i>Retirement</i><br>Online.                                                                                                    |                                                                                                    |                |                    |                | You are signed i                                | n as<br>Last Login: | <u>Sign out</u>                                            |
|      | <b>Note</b> :<br>If you are the Employer<br>Reporting Uploader, you<br>have completed the steps<br>associated with your role and<br>will stop here. Next, the<br>Employer Reporting | 4 01/08/2019         201901100283 Pd           5 01/08/2019         201901100283 Pd           Submission Status Details(File U           Refresh | psted Enhanced | Regular            | 10.00          | \$1,150.00                                      | \$310.30            | \$45.50 3<br>\$10.00 \$                                    |
|      |                                                                                                    | Process Instance Report Date                                                                                                    | Report Format  | Report Type        | DateTime Stamp | Run Status                                      | Submitted Through   | Personalize   Find   Viev                                  |
|      |                                                                                                    | 1 65117 07/29/2019                                                                                                    | Enhanced       | Regular            |                | Ready for Submission                            | File Upload Page    |                                                            |
|      | Submitter will continue on to submit and post the report,                                                                                                    | 2 65109 07/29/2019                                                                                                    | Enhanced       | Regular            |                | Failed with File Errors                         | File Upload Page    | Error Det                                                  |
|      | as detailed in our job aid,                                                                                                    | 3 65032 01/29/2019<br>4 64997 01/29/2019                                                                                                    | Enhanced       | Regular            |                | Failed with File Errors<br>Ready for Submission | File Upload Page    | Error Det                                                  |
|      | Monthly Report File."                                                                                                    | 5 64993 01/29/2019                                                                                                    | Enhanced       | Regular            | -              | Failed with File Errors                         | File Upload Page    | Error Det                                                  |
|      |                                                                                                    | <                                                                                                    |                |                    |                |                                                 |                     | >                                                          |